# Currency

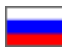

- Description
  - OT Box currencies
- How to set currency
  - Internal currency
  - Trade provider's currency
  - Showcase currency
  - <sup>o</sup> Currency exchange rates
    - Bank synchronization mode
    - Without synchronization with bank
    - How to edit currency exchange rate
    - How to delete currency exchange rate

This section focuses on setting currency exchange rates on your website.

#### Go to Pricing > Currency in admin area of your website.

| Crders    | A → Pricing → Currency         Currency       Price       Discounts       Banker         Currency |
|-----------|---------------------------------------------------------------------------------------------------|
| Contents  | Base currency: RUB                                                                                |
| Catalog   | Provider currencies                                                                               |
| Users     | Taobao - CNY<br>Warehouse - CNY<br>1688.com - CNY                                                 |
|           | Currencies                                                                                        |
| Reports   | Showcase currencies     Add currency                                                              |
| n Plugins | Exchange rates                                                                                    |
|           | Sync mode     Rate margin       Default settings     -     Synchronization with Central Bar •     |

## Description

This is where you can view your internal currency in which you are billed. Additionally, you can set the following:

- 1. Showcase currencies
- 2. Currency exchange rates
- 3. Synchronization with the Central Bank of the Russian Federation (Synchronization with any other bank requires "Converter 2.0" Module).

# **OT Box currencies**

It's important to know what currency types can be set during Box installation for correct price calculation and display (as well as deposit, payments and other money transactions). They are the following:

- 1. Internal payments currency (site internal currency)
- 2. Showcase currency
- 3. Trade provider's currency

All these currencies can be set in "Exchange rates" section (See below for detailed information how to set currencies).

## How to set currency

### Internal currency

The first value to be specified in this section is internal currency. This currency is displayed in shopping cart and orders. Internal currency is set at the time of key registration and can no longer be modified on your own.

| ì          | Orders        | Arr → Pricing → Currency                                   |
|------------|---------------|------------------------------------------------------------|
|            |               | Currency Price Discounts Banker                            |
| \$         | Pricing       | Curropou                                                   |
| in         | Promotion     | Currency                                                   |
| -          |               | Base currency: RUB                                         |
|            | Contents      |                                                            |
|            |               | Provider currencies                                        |
| Catalog    | Taobao - CNY  |                                                            |
|            | Users         | Warehouse - CNY<br>1688.com - CNY                          |
|            |               |                                                            |
| se.        | Configuration | Currencies                                                 |
|            |               | Showcase currencies Add currency                           |
| <b>.</b> ) | Reports       | + RUB * USD * +                                            |
|            | Plugins       | Exchange rates                                             |
|            |               |                                                            |
|            |               | Sync mode Rate margin                                      |
|            |               | Default settings - Synchronization with Central Bar 🔻 20 % |

Website owner should contact (make a ticket) Open Trade Commerce's technical support team if it's necessary to change internal currency.

(i) Note that old (existing on the current moment) orders can't be recalculated for new internal currency.

## Trade provider's currency

Trade provider's currency depends on what provider is set up for your Box.

| Provider                | Currency |
|-------------------------|----------|
| Taobao                  | CNY      |
| Warehouse               | CNY      |
| Yahoo and Yahoo auction | JPY      |
| Kitmall                 | RUB      |
| Alibaba 1688            | CNY      |

Trade provider's currency is **unchangeable** and can be found here:

| Pricing • Currency<br>Currency Price Discounts Banker          Currency       Price Discounts Banker         Base currency:       RUE         Provider currencies       Image: Currencies         Taobao - CNY       Warehouse - CNY         1888.com - CNY       Image: Currencies         Showcase currencies       Add currency         Image: RUB       Image: Currencies         Showcase currencies       Add currency         Image: RUB       Image: Currencies         Showcase currencies       Add currency         Image: RUB       Image: Currencies         Showcase currencies       Add currency         Image: RUB       Image: Currencies         Showcase currencies       Add currency         Image: RUB       Image: Currencies         Showcase currencies       Add currency         Image: RUB       Image: Currencies         Image: RUB       Image: Currencies         Image: RUB       Image: Currencies         Image: RUB       Image: Currencies         Image: RUB       Image: Currencies         Image: RUB       Image: Currencies         Image: RUB       Image: Currencies         Image: RUB       Image: Currencies         Image: RUB       Image: Currencies </th <th></th> <th></th>                                                                                                    |                                 |                                           |
|----------------------------------------------------------------------------------------------------|---------------------------------|-------------------------------------------|
| Currency       Price       Discounts       Banker         Currency: RUE         Provider currencies         Taobao - CNY         Warehouse - CNY         1688.com - CNY         1688.com - CNY         Showcase currencies         Add currency         Image: Currencies         Showcase currencies         Madd currency         Image: Currencies         Showcase currencies         Add currency         Image: Currencies         Showcase currencies         Showcase currencies         Showcase currencies         Add currency         Image: Currencies         Sync mode       Rate margin         Default settings       Synchronization with Central Bar * 20 %                                                                                                    | ☆ Pricing → Currency            |                                           |
| Currency: RUE Provider currencies Taobao - CNY Warehouse - CNY B88.com - CNY B88.com - CNY Currencies Add currency UDD                                                                                                    | Currency Price Discount         | s Banker                                  |
| Base currency: RUB     Provider currencies   Taobao - CNY   Warehouse - CNY   Warehouse - CNY   1688.com - CNY   1688.com - CNY   Showcase currencies   Add currency   Image: Currencies   Add currency   Image: Currencies   Add currency   Image: Currencies   Add currency   Image: Currencies   Add currency   Image: Currencies   Add currency   Image: Currencies   Add currency   Image: Currencies   Add currency   Image: Currencies   Add currency   Image: Currencies   Showcase currencies   Add currency   Image: Currencies   Showcase currencies   Add currency   Image: Currencies   Showcase currencies   Add currency   Image: Currencies   Showcase currencies   Add currency   Image: Currencies   Showcase currencies   Add currency   Image: Currencies   Add currency   Image: Currencies   Showcase currencies   Add currency   Image: Currencies   Showcase currencies   Add currency   Image: Currencies   Image: Currencies   Showcase currencies   Image: Currencies   Image: Currencies   Image: Currencies   Image: Currencies   Imag                                                                                                    | Currency                        |                                           |
| Provider currencies   Taobao - CNY   Warehouse - CNY   1688.com - CNY   1688.com - CNY     Currencies   Showcase currencies   Add currency   USD   USD   Exchange rates   Default settings     Sync mode   Rate margin   Synchronization with Central Bar   20                                                                                                    | Base currency: RUB              |                                           |
| Provider currencies   Taobao - CNY   Warehouse - CNY   1688.com - CNY   1688.com - CNY   Showcase currencies   Add currency   USD   Exchange rates   Default settings     Sync mode   Rate margin   Synchronization with Central Bar   20                                                                                                    |                                 |                                           |
| Taobao - CNY<br>Warehouse - CNY<br>1688.com - CNY<br>Currencies<br>Showcase currencies Add currency<br>USD • • •<br>Exchange rates<br>Default settings - Sync mode Rate margin<br>- Synchronization with Central Bar • 20 %                                                                                                    | Provider currencies             |                                           |
| Currencies   Showcase currencies   Add currency   Image: RUB   Image: Sync mode   Exchange rates   Default settings                                                                                                    | Taobao - CNY<br>Warehouse - CNY |                                           |
| Currencies         Showcase currencies       Add currency         The RUB       USD       Image: Constraint of the set of the set of | 1688.com - CNY                  |                                           |
| Showcase currencies Add currency   Image: RUB Image: USD   Image: Background of the settings Sync mode   Rate margin   Default settings                                                                                                    | Currencies                      | •                                         |
| Image: RUB     USD     Exchange rates     Exchange rates     Sync mode   Rate margin   -   Synchronization with Central Bar     20                                                                                                    | Showcase currencies             | Add currency                              |
| Exchange rates         Default settings         Sync mode         Rate margin         Synchronization with Central Bar         20                                                                                                    |                                 | USD 🔹 🕇                                   |
| Sync mode     Rate margin       Default settings     - Synchronization with Central Bar     20                                                                                                    | Exchange rates                  |                                           |
| Default settings - Synchronization with Central Bar V 20 %                                                                                                    |                                 | Sync mode Rate margin                     |
|                                                                                                    | Default settings                | - Synchronization with Central Bar 🔻 20 % |

# Showcase currency

Website showcase can support several currencies and display them on product page.

| Воин обувь кеды дочь бел<br>плоской подошве Обувь с<br>женской обуви | пый башмак белый дикий ко<br>студентов для отдыха Улица             | рейская версия на<br>бить обувь                                                                                                    |
|----------------------------------------------------------------------|---------------------------------------------------------------------|----------------------------------------------------------------------------------------------------|
| Информация о товаре                                                  |                                                                     | О продавце                                                                                                    |
|                                                                      | Артикул 526401124132 Ссылка на оригинал                             | Имя: 回力萨莎专卖店                                                                                                    |
|                                                                      | Выберите конфигурацию:                                              | Находится в: Ханчжоу (Чжэцзян)                                                                                                    |
|                                                                      |                                                                     | Отзывов: <b>444602</b><br>Положительных: <b>100.00%</b>                                                                                                    |
| 50                                                                   | Размер обуви: 34 • •                                                | Оценка доставки: <b>4.7</b><br>Оценка товаров: <b>4.8</b>                                                                                                    |
| a a lance                                                            | В наличии: <b>271 шт.</b>                                           | Оценка услуг: 4.7                                                                                                    |
|                                                                      | Примерный 0.800 кг<br>общий вес:                                    | обавить продавца в избранное                                                                                                    |
| 货号 805<br>颜色 白色                                                      | Цена 1 шт : <b>1 503 руб.</b><br><b>27 \$</b>                       | Рейтинг: 😲                                                                                                    |
| BX 6 16                                                              | Кол-во: 1                                                           | Другие товары продавца                                                                                                    |
|                                                                      | Выбранная Размер обуви: 34<br>конфигурация: Цвет: 805 женский белый | 822 822 822                                                                                                    |
|                                                                      | Особенности: Invoice, Showcase, Taobao                              |                                                                                                    |
|                                                                      | Итого: 1 503 руб.<br>27 \$                                          | 10,75 10,75 1000000000000000000000000000000000000 |
| Bf 🕺 🕊 🖏 🕥 💷 😵 🗶                                                     | Добавить в корзину                                                  |                                                                                                    |
|                                                                      | 🏀 Добавить товар в избранное                                        | Все товары этого продавца                                                                                                    |

See below how to add currencies and change their order.

| P Orders        |                                  |
|-----------------|----------------------------------|
|                 | Currency Price Discounts Banker  |
|                 |                                  |
| Ф               | Currency                         |
|                 | Currency                         |
| Promotion       |                                  |
|                 | Base currency: RUB               |
| Contents        |                                  |
|                 |                                  |
|                 | Provider currencies              |
| E Catalog       |                                  |
|                 | Taobao - CNY                     |
|                 | Warehouse - CNY                  |
| Users           | 1688.com - CNY                   |
|                 |                                  |
| 📌 Configuration | Currencies                       |
|                 |                                  |
|                 | Showcase currencies Add currency |
| Reports         | + RUB X USD + +                  |
|                 |                                  |
| 🗱 Plugins       | Evel en recter                   |
|                 | Exchange rates                   |
|                 | Sync mode Rate margin            |
|                 | Default settings                 |
|                 |                                  |
|                 |                                  |
|                 | 1 CNY = 8.174740 RUB             |
|                 | Cava                             |
|                 |                                  |
|                 |                                  |
|                 |                                  |

First, you should decide what currency will be the primary one (it means that it will be the first on the list and will be displayed on the homepage as well as on goods list). For example, we would like to make the following currencies such as USD, RUB, and JPY applicable on website with USD being the main one.

You need to add currencies from the list on the right-hand side to get started.

| > Pricing > Currency                              |                                                                  |
|---------------------------------------------------|------------------------------------------------------------------|
| Currency Price Discou                             | nts Banker                                                       |
| Currency                                          |                                                                  |
| Base currency: RUB                                |                                                                  |
|                                                   |                                                                  |
| Provider currencies                               |                                                                  |
| Taobao - CNY<br>Warehouse - CNY<br>1688.com - CNY |                                                                  |
| Currencies                                        |                                                                  |
| Showcase currencies                               | Add currency<br>USD                                              |
| Exchange rates                                    |                                                                  |
| Default settings                                  | Sync mode Rate margin<br>- Synchronization with Central Bar  0 % |
| 1 CNY = 8.174740 RUB                              | ×                                                                |
| Save                                              |                                                                  |
|                                                   |                                                                  |

Follow these steps to add new currency:

Click dropdown list arrow in the right-hand menu "Add currency".

| Base currency: RUB                                |                                                                   |
|---------------------------------------------------|-------------------------------------------------------------------|
| Provider currencies                               |                                                                   |
| Taobao - CNY<br>Warehouse - CNY<br>1688.com - CNY |                                                                   |
| Currencies                                        |                                                                   |
| Showcase currencies                               | Add currency<br>USD                                               |
| Default settings                                  | Sync mode Rate margin<br>- Synchronization with Central Bar V 0 % |
| 1 CNY = <u>8.174740</u> RUB<br>Save               | ×                                                                 |

Search for necessary currency in the list that appears: type first two or three letters of currency name in Roman letters or scroll through the list by dragging scroll box on the right of the list.

| Arising → Pricing → Currency                      |                                                     |  |
|---------------------------------------------------|-----------------------------------------------------|--|
| Currency Price Discounts                          | Banker                                              |  |
| Currency                                          |                                                     |  |
| ourrency                                          |                                                     |  |
| Base currency: RUB                                |                                                     |  |
|                                                   |                                                     |  |
| Provider currencies                               |                                                     |  |
| Taobao - CNY<br>Warehouse - CNY<br>1688.com - CNY |                                                     |  |
| Currencies                                        |                                                     |  |
| Showcase currencies                               | Add currency                                        |  |
| ⊕ RUB     ×                                       | USD A +                                             |  |
| Exchange rates                                    |                                                     |  |
| Default settings                                  | CNY Rate margin<br>EUR ation with Central Bar • 0 % |  |
| 1 CNY = 8.174740 RUB                              | JPY<br>PHP                                          |  |
| Save                                              | UAH                                                 |  |
|                                                   | KZT                                                 |  |
|                                                   |                                                     |  |

Click currency when you reach it. The option you have selected will appear in selection window.

| Arr → Pricing → Currency                                  |
|-----------------------------------------------------------|
| Currency Price Discounts Banker                           |
|                                                           |
| Currency                                                  |
|                                                           |
| base currency. RUB                                        |
|                                                           |
| Provider currencies                                       |
| Taobao - CNY                                              |
| Warehouse - CNY<br>1688 com - CNY                         |
|                                                           |
| Currencies                                                |
| Showcase currencies Add currency                          |
| + RUB × USD + +                                           |
|                                                           |
| Exchange rates                                            |
| Sync mode Rate margin                                     |
| Default settings - Synchronization with Central Bar V 0 % |
| 1 CNY = 8.174740 RUB                                      |
|                                                           |
| Save                                                      |
|                                                           |

Click plus button in order to add currency to the list on the left-hand side (new currency will be highlighted in green).

| ☆ Pricing → Currency                              |                                                                   |  |
|---------------------------------------------------|-------------------------------------------------------------------|--|
| Currency Price Disc                               | unts Banker                                                       |  |
| Currency                                          |                                                                   |  |
| Base currency: RUB                                |                                                                   |  |
|                                                   |                                                                   |  |
| Provider currencies                               |                                                                   |  |
| Taobao - CNY<br>Warehouse - CNY<br>1688.com - CNY |                                                                   |  |
| Currencies                                        |                                                                   |  |
| Showcase currencies                               | Add currency<br>USD                                               |  |
|                                                   |                                                                   |  |
| Default settings                                  | Sync mode Rate margin<br>- Synchronization with Central Bar V 0 % |  |
| 1 CNY = <u>8.174740</u> RUB<br>Save               | ×                                                                 |  |

| Arrive Arrian Arrive Arrive A |                                                                                            |  |  |
|----------------------------------------------------------------------------------------------------|--------------------------------------------------------------------------------------------|--|--|
| Currency Price Discounts Bank                                                                                                    | er                                                                                         |  |  |
| Currency                                                                                                    |                                                                                            |  |  |
| Base currency: RUB                                                                                                    |                                                                                            |  |  |
| Provider currencies                                                                                                    |                                                                                            |  |  |
| Taobao - CNY<br>Warehouse - CNY<br>1688.com - CNY                                                                                                    |                                                                                            |  |  |
| Currencies                                                                                                    |                                                                                            |  |  |
| Showcase currencies     Add currencies                                                                                                    | rency                                                                                      |  |  |
| Exchange rates                                                                                                    |                                                                                            |  |  |
| Default settings                                                                                                    | Sync mode     Rate margin       -     Synchronization with Central Bar     ●       0     % |  |  |
| 1 CNY = <u>8.174740</u> RUB                                                                                                    | ×                                                                                          |  |  |

Rearrange currencies if necessary:

1. Hover cursor over the Move icon (four-headed arrow) on the left of currency name.

| Currency                                          |                                          |
|---------------------------------------------------|------------------------------------------|
| Base currency: <b>RUB</b>                         |                                          |
|                                                   |                                          |
| Provider currencies                               |                                          |
| Taobao - CNY<br>Warehouse - CNY<br>1688.com - CNY |                                          |
| Currencies                                        |                                          |
| Showcase currencies                               | Add currency                             |
| Exchange rates                                    |                                          |
|                                                   | Sync mode Rate margin                    |
| Default settings                                  | - Synchronization with Central Bar 🔻 0 % |
| 1 CNY = <u>8 174740</u> RUB                       | ×                                        |

2. <u>Click and hold left mouse button:</u>

3.

1 CNY = 8.174740 RUB

Save

×

| (   | Currency                                          |             |                                                              |
|-----|---------------------------------------------------|-------------|--------------------------------------------------------------|
|     | Base currency: <b>RUB</b>                         |             |                                                              |
|     |                                                   |             |                                                              |
|     | Provider currencies                               |             |                                                              |
|     | Taobao - CNY<br>Warehouse - CNY<br>1688.com - CNY |             |                                                              |
|     | Currencies                                        |             |                                                              |
|     | Showcase currencies                               | Add curr    | rrency                                                       |
|     | ©                                                 | CNY         | * <b>+</b>                                                   |
|     |                                                   |             |                                                              |
|     | ⊕ JPY ×                                           |             |                                                              |
|     | Exchange rates                                    |             |                                                              |
|     |                                                   |             | Sync mode Rate margin                                        |
|     | Default settings                                  |             | - Synchronization with Central Bar 🔻 0 %                     |
|     | 1 CNY = 8.174740 RUB                              |             | x                                                            |
|     | Save                                              |             |                                                              |
| Dra | g currency up or down and                         | place it as | as you need without releasing mouse button.                  |
| (   | Currency                                          |             |                                                              |
|     | Base currency: RUB                                |             |                                                              |
|     |                                                   |             |                                                              |
|     | Provider currencies                               |             |                                                              |
|     | Taobao - CNY<br>Warehouse - CNY<br>1688.com - CNY |             |                                                              |
|     | Currencies                                        |             |                                                              |
|     | Showcase currencies A                             | dd currency | У                                                            |
|     |                                                   | CNY         |                                                              |
|     | Exchange rates                                    |             |                                                              |
|     | Default settings                                  | Sy<br>- Sy  | Sync mode Rate margin Synchronization with Central Bar   0 % |

4. The result is that all currencies will be rearranged:

| Pricing > Currency                                | /                                                             |
|---------------------------------------------------|---------------------------------------------------------------|
| Currency Price                                    | Discounts Banker                                              |
| Currency                                          |                                                               |
| Base currency: RU                                 | 3                                                             |
| Provider curre                                    | encies                                                        |
| Taobao - CNY<br>Warehouse - CNY<br>1688.com - CNY |                                                               |
| Currencies                                        |                                                               |
| Showcase current<br>+ USD<br>+ RUB<br>+ JPY       | CNY +                                                         |
| Exchange rate                                     | es                                                            |
| Default settings                                  | Sync mode Rate margin - Synchronization with Central Bar  0 % |
| 1 CNY = 8.174740<br>Save                          | RUB ×                                                         |

Click Delete icon (x) on the right of currency name if you need to delete currency.

| Currency                                              |                                          |
|-------------------------------------------------------|------------------------------------------|
| Base currency: RUB                                    |                                          |
|                                                       |                                          |
| Provider currencies                                   |                                          |
| Taobao - CNY<br>Warehouse - CNY<br>1688.com - CNY     |                                          |
| Currencies                                            |                                          |
| Showcase currencies                                   | Add currency                             |
| ⊕ USD ×                                               | CNY + +                                  |
| RUB     X     JPY     C     Delete     Exchange rates | 2                                        |
|                                                       | Sync mode Rate margin                    |
| Default settings                                      | - Synchronization with Central Bar 🔻 0 % |
| 1 CNY = <u>8.174740</u> RUB                           | ×                                        |

Click "Save" button at page bottom when you're done.

| ☆ Pricing → Currency                              |                                        |
|---------------------------------------------------|----------------------------------------|
| Currency Price Discount                           | s Banker                               |
|                                                   |                                        |
| Currency                                          |                                        |
| Base currency: RUB                                |                                        |
|                                                   |                                        |
| Provider currencies                               |                                        |
| Taobao - CNY<br>Warehouse - CNY<br>1688.com - CNY |                                        |
| Currencies                                        |                                        |
| Showcase currencies                               | Add currency                           |
| ⊕USD ×                                            | CNY +                                  |
|                                                   |                                        |
|                                                   |                                        |
| Exchange rates                                    |                                        |
|                                                   | Sync mode Rate margin                  |
| Default settings                                  | - Synchronization with Central Bar 🔻 0 |
| 1 CNY = 8.174740 RUB                              | х                                      |
| Save                                              |                                        |
| otcommerce com                                    |                                        |

Added currencies will be grey once you've saved modifications.

| Currency                           | Price                    | Discounts     | Banker                                                            |
|------------------------------------|--------------------------|---------------|-------------------------------------------------------------------|
| Currer                             | тсу                      |               |                                                                   |
| Base curre                         | ncy: RUB                 | 1             |                                                                   |
| Provide                            | er curre                 | ncies         |                                                                   |
| Taobao - (<br>Warehous<br>1688.com | CNY<br>se - CNY<br>- CNY |               |                                                                   |
| Showcase<br>USD<br>RUB<br>JPY      | e currenc                | ies<br>×<br>× | Add currency<br>CNY • •                                           |
| Exchar                             | nge rate                 | s             |                                                                   |
| Default se                         | ettings                  |               | Sync mode Rate margin<br>- Synchronization with Central Bar   0 % |

Once being saved, currencies can be added, deleted or rearranged. Be sure to click Save button to save changes.

New currency won't be immediately available on website after all actions were done. It is necessary to set up exchange rate for this currency (see description below) if you need to make it available for display.

## Currency exchange rates

All necessary variants of currency conversion are added automatically when changing Showcase currencies, adding trade provider or altering internal currency (by submitting support request). One can see currency exchange rates on the left-hand side while currency rate values including specified margin are given on the right-hand side.

| his is how it was                                 |                                                                                                    | This is how it is            |                               |
|---------------------------------------------------|----------------------------------------------------------------------------------------------------|------------------------------|-------------------------------|
| Currency                                          |                                                                                                    | Currencies                   |                               |
| Base currency: <b>RUB</b>                         |                                                                                                    | Showcase currencies          | Add currency                  |
| Provider currencies                               |                                                                                                    | (⊕ JPY ×                     | )                             |
| Taobao - CNY<br>Warehouse - CNY<br>1688.com - CNY |                                                                                                    | Exchange rates               |                               |
| Currencies                                        |                                                                                                    | Default settings             | Sync mode<br>- Synchronizatio |
| Showcase currencies                               | Add currency                                                                                                    | 1 CNY = 8.174740 RUB         | CNY to RU<br>RUB to CN        |
| Exchange rates                                    |                                                                                                    | 1 USD = <u>56.294500</u> RUB | USD to RU<br>RUB to US        |
| Default settings                                  | Sync mode Rate margin                                                                                                    | 1 CNY = 0.145213 USD         | CNY to USE<br>USD to CN       |
| 1 CNY = 8 174740 RUB                              | CNY to RUB at a premium: 1 CNY = 8.992214 RUB                                                                                                    | 1 JPY = 0.517009 RUB         | × JPY to RUB<br>RUB to JPY    |
| 1 USD = 56 294500 RUB                             | RUB to CNY at a premium: 1 CNY = 7.431582 RUB<br>USD to RUB at a premium: 1 USD = 61.923950 RUB                                                  | 1 CNY = <u>15.811600</u> JPY | CNY to JPY<br>JPY to CNY      |
| 1 CNY = 0.145213 USD                              | RUB to USD at a premium: 1 USD = 51.176818 RUB<br>CNY to USD at a premium: 1 CNY = 0.159734 USD<br>USD to CNY at a premium: 1 CNY = 0.132012 USD | Save                         |                               |
| Save                                              |                                                                                                    |                              |                               |

You should select synchronization mode next.

#### Bank synchronization mode

Using automatic synchronization we always keep currency exchange rate up to date on the website with no periodic manual corrections. Synchronization with bank is done once per 24 hours.

"Converter 1.0" Module available for free in all OT Box versions allows synchronization with the Central Bank of the Russian Federation exclusively. We recommend installing "Converter 2.0" Module (it is provided in OT Box Top version 1.7.0 and later) if you need to synchronize currency exchange rates with any other bank. Connection to any bank from the list <a href="http://bank.exchange">http://bank.exchange</a> is free with "Con verter 2.0" Module.

Let's refer to "Default settings" row to activate synchronization with the Central Bank of the Russian Federation and also to specify margin rate.

| Currencies                   |                                                                                                  |
|------------------------------|--------------------------------------------------------------------------------------------------|
| Showcase currencies          | Add currency                                                                                     |
| + USD ×                      | CNY 🔹 🛨                                                                                          |
|                              |                                                                                                  |
| + JPY ×                      |                                                                                                  |
| Exchange rates               |                                                                                                  |
| Default settings             | Sync mode Rate margin<br>- Without synchronization   10 %                                        |
| 1 CNY = 8.174740 RUB         | CNY to RUB at a premium: 1 CNY = 8.992214 RUB<br>RUB to CNY at a premium: 1 CNY = 7.431582 RUB   |
| 1 USD = <u>56.294500</u> RUB | USD to RUB at a premium: 1 USD = 61.923950 RUB<br>RUB to USD at a premium: 1 USD = 51.176818 RUB |
| 1 CNY = 0.145213 USD         | CNY to USD at a premium: 1 CNY = 0.159734 USD<br>USD to CNY at a premium: 1 CNY = 0.132012 USD   |
| 1 JPY = 0.517009 RUB         | JPY to RUB at a premium: 1 JPY = 0.568710 RUB<br>RUB to JPY at a premium: 1 JPY = 0.470008 RUB   |
| 1 CNY = <u>15.811600</u> JPY | CNY to JPY at a premium: 1 CNY = 17.392760 JPY<br>JPY to CNY at a premium: 1 CNY = 14.374182 JPY |
| Save                         |                                                                                                  |

Select "Synchronization with Central Bank of Russian Federation" option from dropdown list.

| Showcase currencies       + USD       + RUB       + JPY | Add currency                                                                                                    |
|---------------------------------------------------------|----------------------------------------------------------------------------------------------------|
| Exchange rates                                          |                                                                                                    |
| Default settings                                        | Sync mode Rate margin - Without synchronization  Vithout synchronization                                                                                  |
| 1 CNY = 8.174740 RUB                                    | Synchronization with Central Bank of Russian Federation<br>ONT to ROB at a premiur CONT - 8.992219 ROB<br>ROB to CIVY at a premium: 1 CIVY - 7.431582 ROB |
| 1 USD = <u>56.294500</u> RUB                            | USD to RUB at a premium: 1 USD = 61.923950 RUB<br>RUB to USD at a premium: 1 USD = 51.176818 RUB                                                          |
| 1 CNY = 0.145213 USD                                    | CNY to USD at a premium: 1 CNY = 0.159734 USD<br>USD to CNY at a premium: 1 CNY = 0.132012 USD                                                            |
| 1 JPY = 0.517009 RUB                                    | X JPY to RUB at a premium: 1 JPY = 0.568710 RUB<br>RUB to JPY at a premium: 1 JPY = 0.470008 RUB                                                          |
| 1 CNY = <u>15.811600</u> JPY                            | CNY to JPY at a premium: 1 CNY = 17.392760 JPY<br>JPY to CNY at a premium: 1 CNY = 14.374182 JPY                                                          |
| Save                                                    |                                                                                                    |

### Important!

Note that margin rate cannot exceed 10% with "Yandex.Market" Module.

| Showcase currencies          | Add currency                                                                                          |
|------------------------------|----------------------------------------------------------------------------------------------------|
| + USD ×                      | CNY +                                                                                                 |
| ♣ RUB x                      |                                                                                                    |
| ⊕ JPY ×                      |                                                                                                    |
|                              |                                                                                                    |
| Exchange rates               |                                                                                                    |
|                              | Sync mode Rate marg                                                                                   |
| Default settings             | - Synchronization with Central Bar 🔻 5 👖 %                                                            |
| 1 CNY = 8.174740 RUB         | CNY to RUB at a premium: 1 CNY = 8.992214 RUB<br>RUB to CNY at a premium: 1 CNY = 7.431582 RUB        |
| 1 USD = <u>56.294500</u> RUB | USD to RUB at a premium: 1 USD = 61.923950 RUB<br>RUB to USD at a premium: 1 USD = 51.176818 RUB      |
| 1 CNY = 0.145213 USD         | CNY to USD at a premium: 1 CNY = 0.159734 USD<br>USD to CNY at a premium: 1 CNY = 0.132012 USD        |
| 1 JPY = 0.517009 RUB         | JPY to RUB at a premium: 1 JPY = 0.568710 RUB           RUB to JPY at a premium: 1 JPY = 0.470008 RUB |
| 1 CNY = <u>15.811600</u> JPY | CNY to JPY at a premium: 1 CNY = 17.392760 JPY<br>JPY to CNY at a premium: 1 CNY = 14.374182 JPY      |
| Save                         |                                                                                                    |

Click "Save" button to save changes.

| Showcase currencies          | Add currency                                                                                     |
|------------------------------|--------------------------------------------------------------------------------------------------|
| + USD ×                      | CNY +                                                                                            |
| ⊕ RUB     ×                  |                                                                                                  |
| ⊕ JPY ×                      |                                                                                                  |
| Exchange rates               |                                                                                                  |
| Default settings             | Sync mode     Rate margin       -     Synchronization with Central Bar     ▼       5     %       |
| 1 CNY = <u>8.174740</u> RUB  | CNY to RUB at a premium: 1 CNY = 8.992214 RUB<br>RUB to CNY at a premium: 1 CNY = 7.431582 RUB   |
| 1 USD = <u>56.294500</u> RUB | USD to RUB at a premium: 1 USD = 61.923950 RUB<br>RUB to USD at a premium: 1 USD = 51.176818 RUB |
| 1 CNY = 0.145213 USD         | CNY to USD at a premium: 1 CNY = 0.159734 USD<br>USD to CNY at a premium: 1 CNY = 0.132012 USD   |
| 1 JPY = 0.517009 RUB         | JPY to RUB at a premium: 1 JPY = 0.568710 RUB<br>RUB to JPY at a premium: 1 JPY = 0.470008 RUB   |
| 1 CNY = <u>15.811600</u> JPY | CNY to JPY at a premium: 1 CNY = 17.392760 JPY<br>JPY to CNY at a premium: 1 CNY = 14.374182 JPY |
| Save                         |                                                                                                  |

You will see currency exchange rate value including margin after saving.

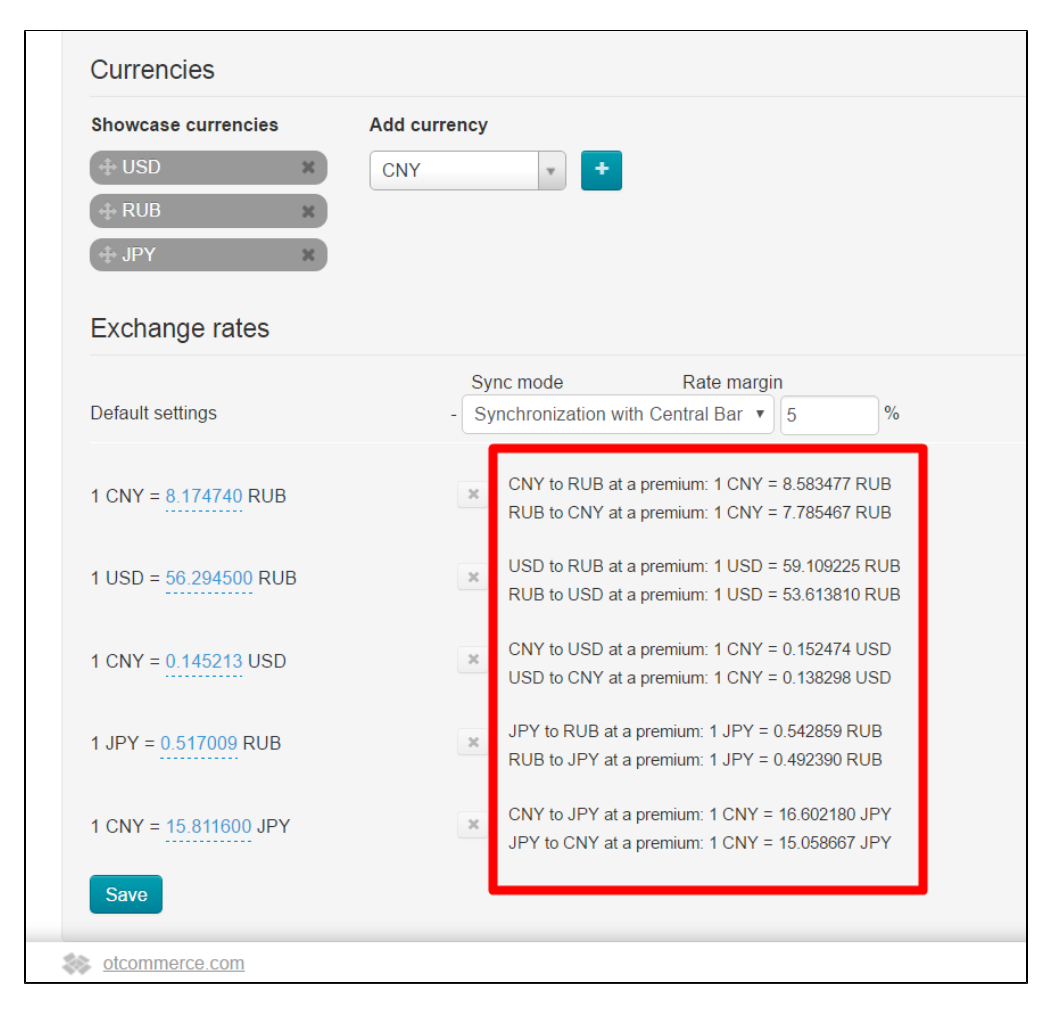

#### Without synchronization with bank

This mode is appropriate when currency exchange rate is fluctuating and you need to fix it for a while. This will ensure stability of prices on website.

Let's refer to "Default settings" row to disable synchronization.

| Showcase currencies          | Add currency                                                                                     |
|------------------------------|--------------------------------------------------------------------------------------------------|
| Default settings             | Sync mode     Rate margin       -     Synchronization with Central Bar     ▼       5     %       |
| 1 CNY = 8.174740 RUB         | CNY to RUB at a premium: 1 CNY = 8.583477 RUB<br>RUB to CNY at a premium: 1 CNY = 7.785467 RUB   |
| 1 USD = <u>56.294500</u> RUB | USD to RUB at a premium: 1 USD = 59.109225 RUB<br>RUB to USD at a premium: 1 USD = 53.613810 RUB |
| 1 CNY = 0.145213 USD         | CNY to USD at a premium: 1 CNY = 0.152474 USD<br>USD to CNY at a premium: 1 CNY = 0.138298 USD   |
| 1 JPY = 0.517009 RUB         | X JPY to RUB at a premium: 1 JPY = 0.542859 RUB<br>RUB to JPY at a premium: 1 JPY = 0.492390 RUB |
| 1 CNY = <u>15.811600</u> JPY | CNY to JPY at a premium: 1 CNY = 16.602180 JPY<br>JPY to CNY at a premium: 1 CNY = 15.058667 JPY |

Select "Without synchronization" option from dropdown list. Add margin rate if necessary.

| GNY                                                                                                    |
|----------------------------------------------------------------------------------------------------|
|                                                                                                    |
|                                                                                                    |
|                                                                                                    |
| Sync mode Rate margin                                                                                                    |
| - Synchronization with Central Bar 🔻 5 %                                                                                                    |
| Without synchronization         Synchronization with CentravBank of Russian Federation         CINT to RUB at a premium: 1 CINT - 0.383477 RUB         RUB to CNY at a premium: 1 CNY = 7.785467 RUB |
| USD to RUB at a premium: 1 USD = 59.109225 RUB<br>RUB to USD at a premium: 1 USD = 53.613810 RUB                                                                                                    |
| CNY to USD at a premium: 1 CNY = 0.152474 USD                                                                                                    |
| USD to CNY at a premium: 1 CNY = 0.138298 USD                                                                                                    |
| JPY to RUB at a premium: 1 JPY = 0.542859 RUB                                                                                                    |
| RUB to JPY at a premium: 1 JPY = 0.492390 RUB                                                                                                    |
| CNY to JPY at a premium: 1 CNY = 16.602180 JPY                                                                                                    |
| JPY to GNY at a premium: 1 GNY = $15.058667$ JPY                                                                                                    |
|                                                                                                    |

Click "Save" button.

| Showcase currencies          | Add currency                                                                                     |
|------------------------------|--------------------------------------------------------------------------------------------------|
| + USD ×                      | CNY +                                                                                            |
| ⊕ RUB ×                      |                                                                                                  |
| ⊕ JPY X                      |                                                                                                  |
|                              |                                                                                                  |
| Exchange rates               |                                                                                                  |
|                              | Sync mode Rate margin                                                                            |
| Default settings             | - Without synchronization v 5 %                                                                  |
| 1 CNY = 8.174740 RUB         | CNY to RUB at a premium: 1 CNY = 8.583477 RUB<br>RUB to CNY at a premium: 1 CNY = 7.785467 RUB   |
| 1 USD = <u>56.294500</u> RUB | USD to RUB at a premium: 1 USD = 59.109225 RUB<br>RUB to USD at a premium: 1 USD = 53.613810 RUB |
| 1 CNY = 0.145213 USD         | CNY to USD at a premium: 1 CNY = 0.152474 USD<br>USD to CNY at a premium: 1 CNY = 0.138298 USD   |
| 1 JPY = <u>0.517009</u> RUB  | X JPY to RUB at a premium: 1 JPY = 0.542859 RUB<br>RUB to JPY at a premium: 1 JPY = 0.492390 RUB |
| 1 CNY = 15.811600 JPY        | CNY to JPY at a premium: 1 CNY = 16.602180 JPY<br>JPY to CNY at a premium: 1 CNY = 15.058667 JPY |
| Cauc                         |                                                                                                  |

Next, you can modify each currency value, if required. Select currency and click dashed blue underlined number.

| Currencies                                                       |                                                                                                    |
|------------------------------------------------------------------|----------------------------------------------------------------------------------------------------|
| Showcase currencies<br>USD *<br>RUB *<br>JPY *<br>Exchange rates | Add currency                                                                                       |
| Default settings                                                 | Sync mode Rate margin<br>- Without synchronization v 5 %                                           |
| 1 CNY = 8.174740 RUB                                             | CNY to RUB at a premium: 1 CNY = 8.583477 RUB<br>RUB to CNY at a premium: 1 CNY = 7.785467 RUB     |
| 1 USD = <u>56.294500</u> RUB                                     | K USD to RUB at a premium: 1 USD = 59.109225 RUB<br>RUB to USD at a premium: 1 USD = 53.613810 RUB |
| 1 CNY = 0.145213 USD                                             | CNY to USD at a premium: 1 CNY = 0.152474 USD<br>USD to CNY at a premium: 1 CNY = 0.138298 USD     |
| 1 JPY = 0.517009 RUB                                             | X JPY to RUB at a premium: 1 JPY = 0.542859 RUB<br>RUB to JPY at a premium: 1 JPY = 0.492390 RUB   |
| 1 CNY = <u>15.811600</u> JPY                                     | CNY to JPY at a premium: 1 CNY = 16.602180 JPY<br>JPY to CNY at a premium: 1 CNY = 15.058667 JPY   |
| Save                                                             |                                                                                                    |

This will open a text edit field. Enter necessary value.

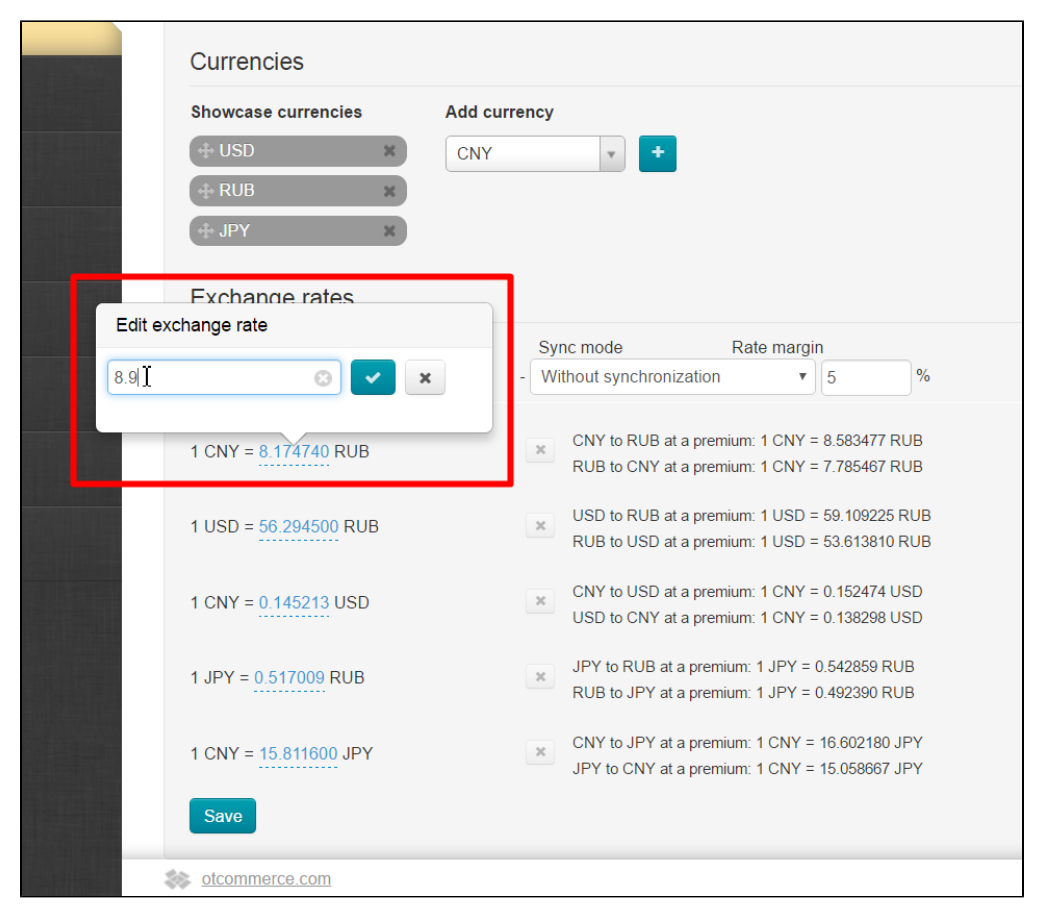

Click checkmark button to save modification (or the "Delete" (x) button in case you've changed your mind to make modifications):

|         | Currencies            |                                                 |
|---------|-----------------------|-------------------------------------------------|
|         | Showcase currencies   | Add currency                                    |
|         | + USD ×               | CNY +                                           |
|         | ⇔ RUB ×               |                                                 |
|         | ⊕ JPY ×               |                                                 |
|         | Exchange rates        |                                                 |
| Edit ex | change rate           |                                                 |
| 8.9     |                       | - Without synchronization                       |
| 0.0     |                       |                                                 |
|         | 1 CNY = 8.174740 RUB  | CNY to RUB at a premium: 1 CNY = 8.583477 RUB   |
|         |                       | RUB to CNY at a premium: 1 CNY = $1.185467$ RUB |
|         | 1 USD = 56.294500 RUB | USD to RUB at a premium: 1 USD = 59.109225 RUB  |
|         |                       |                                                 |
|         | 1 CNY = 0.145213 USD  | CNY to USD at a premium: 1 CNY = 0.152474 USD   |
|         |                       |                                                 |
|         | 1 JPY = 0.517009 RUB  | JPY to RUB at a premium: 1 JPY = 0.542859 RUB   |
|         |                       | КОБ 10 JF F at a premium. F JF F – 0.432330 КОВ |
|         | 1 CNY = 15.811600 JPY | CNY to JPY at a premium: 1 CNY = 16.602180 JPY  |
|         | _                     | 3FT to GNT at a premium. T GNT = 13.030007 3FT  |
|         | Save                  |                                                 |
| -       | otcommerce.com        |                                                 |

Click "Save" button after all modifications were made.

| Showcase currencies    | Add currency                                                                                     |
|------------------------|--------------------------------------------------------------------------------------------------|
| + USD X                | CNY +                                                                                            |
| ⊕ RUB ×                |                                                                                                  |
| + JPY ×                |                                                                                                  |
| Exchange rates         |                                                                                                  |
|                        | Sync mode Rate margin                                                                            |
| Default settings       | - Without synchronization v 5 %                                                                  |
| 1 CNY = 8.9 RUB        | CNY to RUB at a premium: 1 CNY = 8.583477 RUB<br>RUB to CNY at a premium: 1 CNY = 7.785467 RUB   |
| 1 USD = 56.5 RUB       | USD to RUB at a premium: 1 USD = 59.109225 RUB<br>RUB to USD at a premium: 1 USD = 53.613810 RUB |
| 1 CNY = 1 USD          | CNY to USD at a premium: 1 CNY = 0.152474 USD<br>USD to CNY at a premium: 1 CNY = 0.138298 USD   |
| 1 JPY = <b>0.9</b> RUB | X JPY to RUB at a premium: 1 JPY = 0.542859 RUB<br>RUB to JPY at a premium: 1 JPY = 0.492390 RUB |
| 1 CNY = <b>17</b> JPY  | CNY to JPY at a premium: 1 CNY = 16.602180 JPY<br>JPY to CNY at a premium: 1 CNY = 15.058667 JPY |
| Save                   |                                                                                                  |

Currency exchange rate will be recalculated.

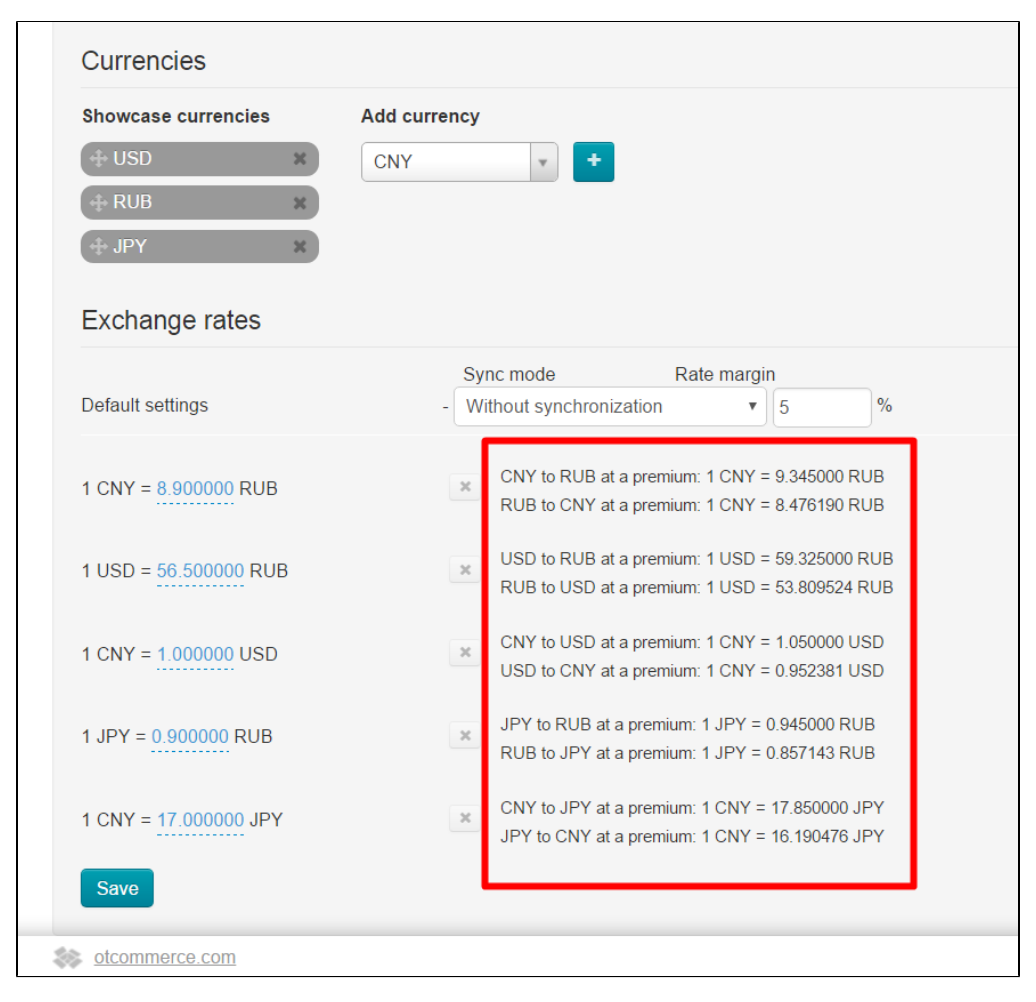

All done! Currency rate was changed.

#### How to edit currency exchange rate

Go to "Pricing" section of website admin area and open "Currency" tab in order to edit currency exchange rate.

| P Orders             | Image: Second second second |
|----------------------|----------------------------------------------------------------------------------------------------|
| \$ Pricing           | Currency                                                                                                    |
| Promotion            | Base currency: RUB                                                                                                    |
| Contents             | Provider currencies                                                                                                    |
| E Catalog            | Taobao - CNY                                                                                                    |
| Users                | warenouse - CNY<br>1688.com - CNY                                                                                                    |
| Sector Configuration | Currencies                                                                                                    |
| Reports              | Showcase currencies     Add currency             USD          X          CNY                                                                                                    |
| Plugins              | t∲ RUB x<br>t∲ JPY x                                                                                                    |
|                      | Exchange rates                                                                                                    |
|                      | Sync mode     Rate margin       Default settings     -       Without synchronization     *       5     %                                                                                                    |
|                      | 1 CNY = 8.900000 RUB CNY to RUB at a premium: 1 CNY = 9.345000 RUB<br>RUB to CNY at a premium: 1 CNY = 8.476190 RUB                                                                                                    |

Make all necessary changes. For example, select option "Synchronization with Central Bank of Russian Federation" and specify margin percentage. Or you can disable synchronization and set currency exchange rate manually. Let's take the first variant as an example.

| Provider currencies                               |                                                                                                  |
|---------------------------------------------------|--------------------------------------------------------------------------------------------------|
| Taobao - CNY<br>Warehouse - CNY<br>1688.com - CNY |                                                                                                  |
| Currencies                                        |                                                                                                  |
| Showcase currencies                               | Add currency                                                                                     |
| + USD ×                                           | CNY +                                                                                            |
| ⊕ RUB     x                                       |                                                                                                  |
| ⊕ JPY X                                           |                                                                                                  |
| Exchange rates                                    |                                                                                                  |
| Default settings                                  | Sync mode Rate margin<br>- Without synchronization                                               |
| 1 CNY = 8.900000 RUB                              | CNY to RUB at a premium: 1 CNY = 9.345000 RUB<br>RUB to CNY at a premium: 1 CNY = 8.476190 RUB   |
| 1 USD = <u>56.500000</u> RUB                      | USD to RUB at a premium: 1 USD = 59.325000 RUB<br>RUB to USD at a premium: 1 USD = 53.809524 RUB |
| 1 CNY = 1.000000 USD                              | CNY to USD at a premium: 1 CNY = 1.050000 USD<br>USD to CNY at a premium: 1 CNY = 0.952381 USD   |
| 1 JPY = 0.900000 RUB                              | JPY to RUB at a premium: 1 JPY = 0.945000 RUB<br>RUB to JPY at a premium: 1 JPY = 0.857143 RUB   |
| 1 CNY = <u>17.000000</u> JPY                      | CNY to JPY at a premium: 1 CNY = 17.850000 JPY<br>JPY to CNY at a premium: 1 CNY = 16.190476 JPY |

Click "Save" button after all modifications were made.

| Currencies                                                                                                    |                                                |
|----------------------------------------------------------------------------------------------------|------------------------------------------------|
| Showcase currencies                                                                                                    | Add currency                                   |
| + USD ×                                                                                                    | CNY 🔹 🕇                                        |
| ⊕ RUB     ×     ×     ×     ×     ×     ×     ×     ×     ×     ×     ×     ×     ×     ×     ×     ×     ×     ×     ×     ×     ×     ×     ×     ×     ×     ×     ×     ×     ×     ×     ×     ×     ×     ×     ×     ×     ×     ×     ×     ×     ×     ×     ×     ×     ×     ×     ×     ×     ×     ×     ×     ×     ×     ×     ×     ×     ×     ×     ×     ×     ×     ×     ×     ×     ×     ×     ×     ×     ×     ×     ×     ×     ×     ×     ×     ×     ×     ×     ×     ×     ×     ×     ×     ×     ×     ×     ×     ×     ×     ×     ×     ×     ×     ×     ×     ×     ×     ×     ×     ×     ×     ×     ×     ×     ×     ×     ×     ×     ×     ×     ×     ×     ×     ×     ×     ×     ×     ×     ×     ×     ×     ×     ×     ×     ×     ×     ×     ×     ×     ×     ×     ×     ×     ×     ×     ×     ×     ×     ×     ×     ×     ×     ×     ×     ×     ×     ×     ×     ×     ×     ×     ×     ×     ×     ×     ×     ×     ×     ×     ×     ×     ×     ×     ×     ×     ×     ×     ×     ×     ×     ×     ×     ×     ×     ×     ×     ×     ×     ×     ×     ×     ×     ×     ×     ×     ×     ×     ×     ×     ×     ×     ×     ×     ×     ×     ×     ×     ×     ×     ×     ×     ×     ×     ×     ×     ×     ×     ×     ×     ×     ×     ×     ×     ×     ×     ×     ×     ×     ×     ×     ×     ×     ×     ×     ×     ×     ×     ×     ×     ×     ×     ×     ×     ×     ×     ×     ×     ×     ×     ×     ×     ×     ×     ×     ×     ×     ×     ×     ×     ×     ×     ×     ×     ×     ×     ×     ×     ×     ×     ×     ×     ×     ×     ×     ×     ×     ×     ×     ×     ×     ×     ×     ×     ×     ×     ×     ×     ×     ×     ×     ×     ×     ×     ×     ×     ×     ×     ×     ×     ×     ×     ×     ×     ×     ×     ×     ×     ×     ×     ×     ×     ×     ×     ×     ×     ×     ×     ×     ×     ×     ×     ×     ×     ×     ×     ×     ×     ×     ×     ×     ×     ×     ×     ×     ×     ×     ×     ×     ×     ×     ×     ×     ×     ×     ×     ×     ×     × |                                                |
| ⊕ JPY x                                                                                                    |                                                |
|                                                                                                    |                                                |
| Exchange rates                                                                                                    |                                                |
|                                                                                                    | Sync mode Rate margin                          |
| Default settings                                                                                                    | - Without synchronization V 9 %                |
|                                                                                                    |                                                |
| 1 CNY = 8.900000 RUB                                                                                                    | CNY to RUB at a premium: 1 CNY = 9.345000 RUB  |
|                                                                                                    | RUB to CNY at a premium: 1 CNY = 8.476190 RUB  |
| 1 USD = 56 500000 RUB                                                                                                    | USD to RUB at a premium: 1 USD = 59.325000 RUB |
|                                                                                                    | RUB to USD at a premium: 1 USD = 53.809524 RUB |
| 1 CNIX - 1 000000 LICD                                                                                                    | CNY to USD at a premium: 1 CNY = 1.050000 USD  |
| T CINY = 1.000000 USD                                                                                                    | USD to CNY at a premium: 1 CNY = 0.952381 USD  |
|                                                                                                    | JPY to RUB at a premium: 1 JPY = 0.945000 RUB  |
| 1  JPY = 0.900000  RUB                                                                                                    | RUB to JPY at a premium: 1 JPY = 0.857143 RUB  |
|                                                                                                    | CNV to JDV of a promium: 1 CNV = 17.050000 JDV |
| 1 CNY = <u>17.000000</u> JPY                                                                                                    | JPY to CNY at a premium: 1 CNY = 16,190476 JPY |
|                                                                                                    |                                                |
| Save                                                                                                    |                                                |
|                                                                                                    |                                                |

#### Currency exchange rate will be recalculated.

| Showcase currencies          | Add currency                                                                                          |
|------------------------------|----------------------------------------------------------------------------------------------------|
| Default settings             | Sync mode     Rate margin       -     Without synchronization                                         |
| 1 CNY = 8.900000 RUB         | CNY to RUB at a premium: 1 CNY = 9.701000 RUB<br>RUB to CNY at a premium: 1 CNY = 8.165138 RUB        |
| 1 USD = 56.500000 RUB        | USD to RUB at a premium: 1 USD = 61.585000 RUB<br>RUB to USD at a premium: 1 USD = 51.834862 RUB      |
| 1 CNY = 1.000000 USD         | CNY to USD at a premium: 1 CNY = 1.090000 USD<br>USD to CNY at a premium: 1 CNY = 0.917431 USD        |
| 1 JPY = 0.900000 RUB         | JPY to RUB at a premium: 1 JPY = 0.981000 RUB           RUB to JPY at a premium: 1 JPY = 0.825688 RUB |
| 1 CNY = <u>17.000000</u> JPY | CNY to JPY at a premium: 1 CNY = 18.530000 JPY<br>JPY to CNY at a premium: 1 CNY = 15.596330 JPY      |

#### How to delete currency exchange rate

Note! You should review currencies list in use first before deleting unwanted ones if currency exchange rate is bound with trade provider, showcase and internal currency. It is possible to change showcase currencies on your own. Internal currency can be changed only by technical support.

- Contact technical support team to change internal currency. The important point is that after altering internal currency all past orders and money transactions will be shown in terms of formerly used currency.
- Trade provider currency is unchangeable. Please contact technical support team if you want to disable connection to trade provider.

Unnecessary currency conversion variants can be deleted once you've changed **showcase currency**. For example, Euro-currency (the Euro) was deleted. Then all values associated with this currency can be deleted from the list.

Click "Delete" button (x) on the row containing appropriate conversion setting if you want to delete this setting.

| Warehouse - CNY<br>1688.com - CNY |                                                                                                    |
|-----------------------------------|----------------------------------------------------------------------------------------------------|
| Currencies                        |                                                                                                    |
| Showcase currencies               | Add currency                                                                                             |
| Exchange rates                    |                                                                                                    |
| Default settings                  | Sync mode Rate margin<br>- Without synchronization • 9 %                                                 |
| 1 CNY = 8.900000 RUB              | CNY to RUB at a premium: 1 CNY = 9.701000 RUB<br>RUB to CNY at a premium: 1 CNY = 8.165138 RUB           |
| 1 USD = <u>56.500000</u> RUB      | WISD to RUB at a premium: 1 USD = 61.585000 RUB           RUB to USD at a premium: 1 USD = 51.834862 RUB |
| 1 CNY = 1.000000 USD              | CNY to USD at a premium: 1 CNY = 1.090000 USD<br>USD to CNY at a premium: 1 CNY = 0.917431 USD           |
| 1 JPY = 0.900000 RUB              | PY to RUB at a premium: 1 JPY = 0.981000 RUB<br>RUB to JPY at a premium: 1 JPY = 0.825688 RUB            |
| 1 CNV - 17 000000 JPV             | CNY to JPY at a premium: 1 CNY = 18.530000 JPY                                                           |

A confirm screen will appear asking if you are sure you want to delete setting. Setting will be deleted once you click "Yes".

| Confirmation required                                                 | ×      |
|-----------------------------------------------------------------------|--------|
| Are you sure you want to delete the exchange rate selected?JPY - RUB? |        |
| Yes<br>clm                                                            | Cancel |

Click "Save" button after you deleted all unnecessary options.

| urrency                                           |                                                                                                  |
|---------------------------------------------------|--------------------------------------------------------------------------------------------------|
| Base currency: <b>RUB</b>                         |                                                                                                  |
|                                                   |                                                                                                  |
| Provider currencies                               |                                                                                                  |
| Taobao - CNY<br>Warehouse - CNY<br>1688.com - CNY |                                                                                                  |
| Currencies                                        |                                                                                                  |
| Showcase currencies                               | Add currency                                                                                     |
| + USD ×                                           | RUB 🔹 🛨                                                                                          |
| Exchange rates                                    |                                                                                                  |
| Default settings                                  | - Without synchronization                                                                        |
| 1 CNY = 8.900000 RUB                              | CNY to RUB at a premium: 1 CNY = 9.701000 RUB<br>RUB to CNY at a premium: 1 CNY = 8.165138 RUB   |
| 1 USD = <u>56.500000</u> RUB                      | USD to RUB at a premium: 1 USD = 61.585000 RUB<br>RUB to USD at a premium: 1 USD = 51.834862 RUB |
| 1 CNY = 1.000000 USD                              | CNY to USD at a premium: 1 CNY = 1.090000 USD<br>USD to CNY at a premium: 1 CNY = 0.917431 USD   |
|                                                   |                                                                                                  |

Note that in case of inactive currency the presence of currency exchange rate and synchronization mode associated with it won't affect site performance. Besides, inactive rate is neglected. That is why its removal is merely aesthetic.

If the rate shown in red appears after saving it means that you deleted exchange rate used in operations and it was automatically added again.

Now, you should set currency exchange rates shown in red once again. For additional information take a look at "Without synchronization" section.

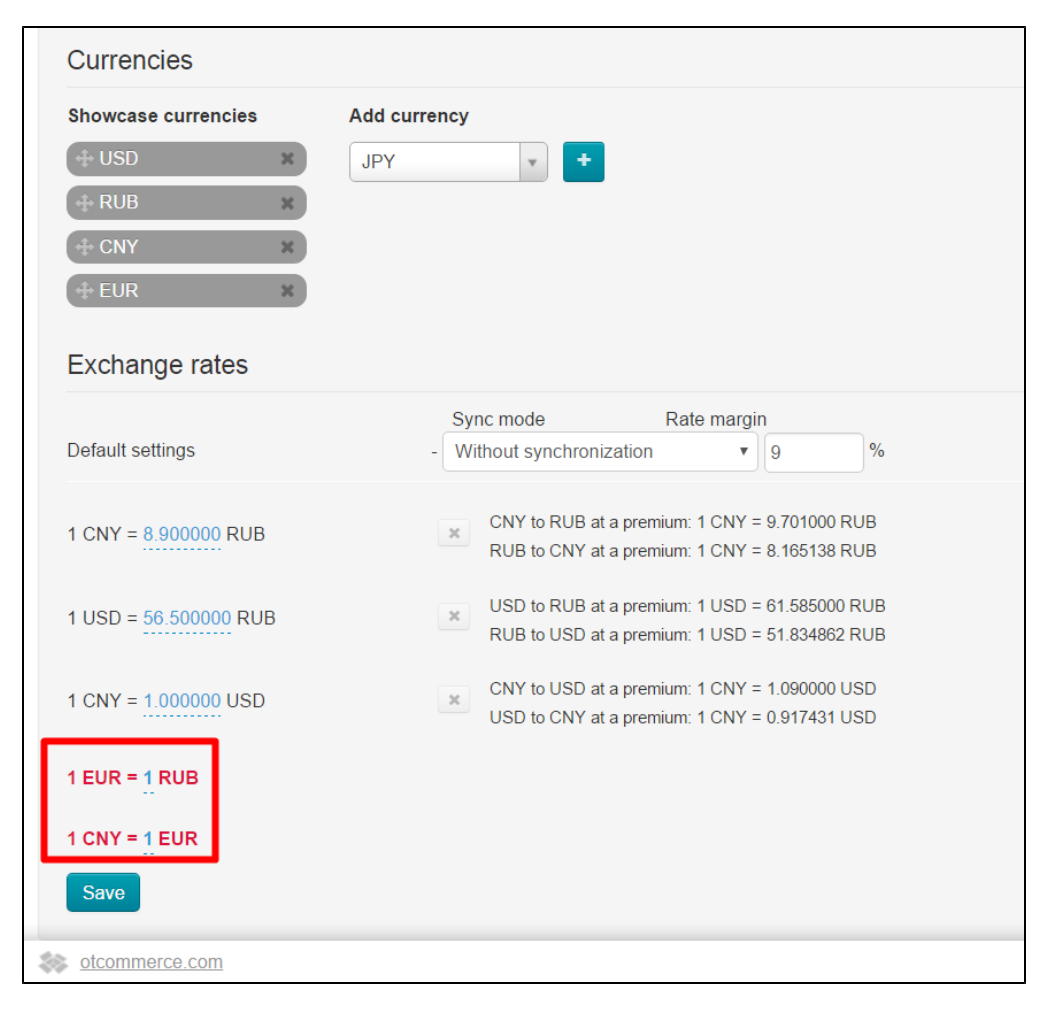

In case of automatic synchronization, exchange rates will be added according to the current exchange rate of the Central Bank of Russian Federation and won't be shown in red right after being saved once again.

| Showcase currencies   | Add currency                                   |
|-----------------------|------------------------------------------------|
| + USD ×               | JPY +                                          |
| + RUB ×               |                                                |
| ⊕ CNY ×               |                                                |
| ⊕ EUR X               |                                                |
|                       |                                                |
| Exchange rates        |                                                |
|                       | Sync mode Rate margin                          |
| Default settings      | - Without synchronization • 9 %                |
|                       | CNY to RUB at a premium: 1 CNY = 9 701000 RUB  |
| 1 CNY = 8.900000 RUB  | RUB to CNY at a premium: 1 CNY = 8.165138 RUB  |
|                       | USD to RUB at a premium: 1 USD = 61.585000 RUB |
| T USD = 56.500000 RUB | RUB to USD at a premium: 1 USD = 51.834862 RUB |
| 1 CNX = 1 000000 USD  | CNY to USD at a premium: 1 CNY = 1.090000 USD  |
|                       | USD to CNY at a premium: 1 CNY = 0.917431 USD  |
| 1 EUR = 1 RUB         |                                                |
|                       |                                                |
|                       |                                                |
| 1 CNY = 1 EUR         |                                                |

| Currencies                   |                                                                                                  |
|------------------------------|--------------------------------------------------------------------------------------------------|
| Showcase currencies          | Add currency                                                                                     |
| Default settings             | Sync mode Rate margin<br>- Without synchronization V 9 %                                         |
| 1 CNY = 8.900000 RUB         | CNY to RUB at a premium: 1 CNY = 9.701000 RUB<br>RUB to CNY at a premium: 1 CNY = 8.165138 RUB   |
| 1 USD = <u>56.500000</u> RUB | USD to RUB at a premium: 1 USD = 61.585000 RUB<br>RUB to USD at a premium: 1 USD = 51.834862 RUB |
| 1 CNY = 1.000000 USD         | CNY to USD at a premium: 1 CNY = 1.090000 USD<br>USD to CNY at a premium: 1 CNY = 0.917431 USD   |
| 1 EUR = 1.000000 RUB         | EUR to RUB at a premium: 1 EUR = 1.090000 RUB<br>RUB to EUR at a premium: 1 EUR = 0.917431 RUB   |
| 1 CNY = 1.000000 EUR         | CNY to EUR at a premium: 1 CNY = 1.090000 EUR<br>EUR to CNY at a premium: 1 CNY = 0.917431 EUR   |
| Save                         |                                                                                                  |

Above example shows that essential settings cannot be <u>permanently</u> deleted. However, the worst case scenario shows that deleted rate will be reset, but in so doing your, personal setting will be ignored.